## 多要素認証設定の手引き

【ここからスタート】から当てはまるものをたどってください。 「MeijiMailの多要素認証について」(https://www.meiji.ac.jp/isc/mm-mfa/) の中で参照すべき項目を知ることができます。

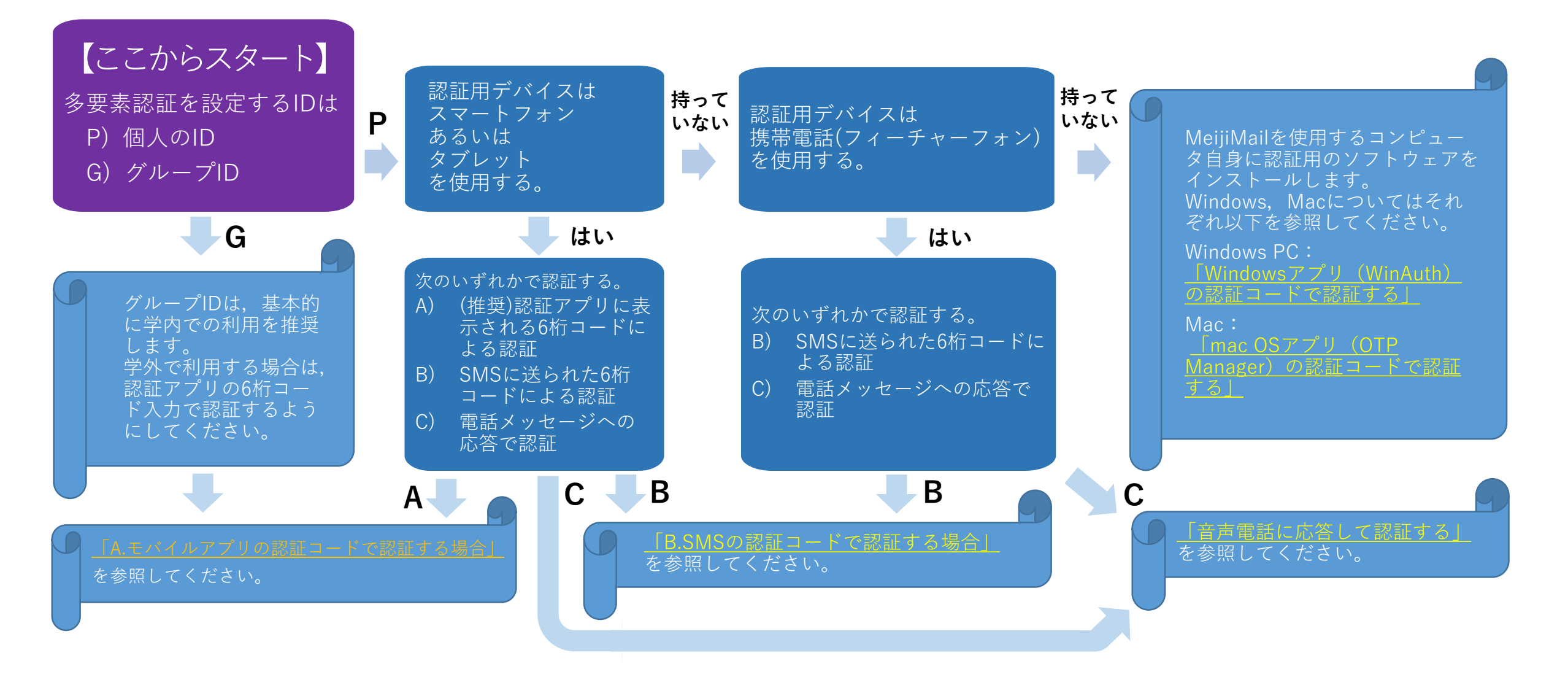